# Tutorial de la carte du réseau français des centres AMS

Lors de l'ouverture de cette carte dans votre navigateur, vous arrivez sur cette page. https://umap.openstreetmap.fr/fr/map/carte-des-centres-de-reference-centres-de-competen 598556

Une partie géographique à gauche et des informations à droite sur l'origine des données et leur légende

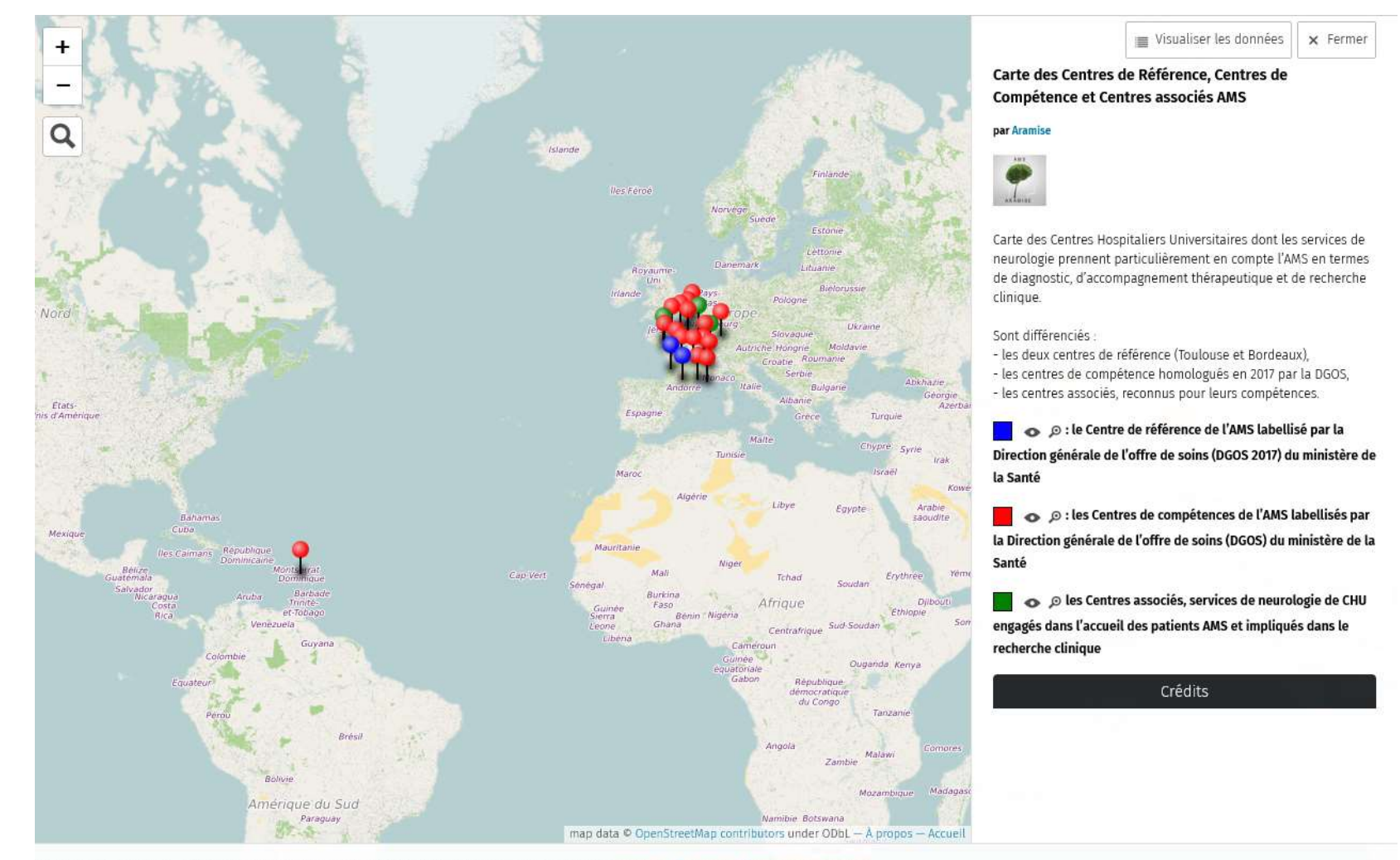

Carte des Centres de Référence, Centres de Compétence et Centres associés AMS par Aramise - À propos | Visualiser les données

### 1. Navigation générale dans la carte

Par défaut, l'ensemble de la vue est large, pour visualiser l'ensemble des sites disponibles (la métropole et la Guadeloupe)

#### Pour se déplacer dans la carte :

- Déplacez votre souris pour mettre le curseur sur la zone qui vous intéresse
- Zoomez avec la molette (ou le bouton 📊 en haut à gauche)
- Un clic gauche sur le site qui vous concerne ouvre l'étiquette d'information

### Le bouton « Loupe »

**Q** en haut à gauche

Il vous permet de rechercher un lieu particulier si nécessaire

## 2. Accès aux données d'un site

| CCMR AMS Strasbourg                                                                                                    | Il vous suffit de cliquer sur le symbole d'un centre pour afficher sa fiche.                                                                                                    |
|----------------------------------------------------------------------------------------------------|----------------------------------------------------------------------------------------------------|
| Hôpital de Hautepierre- Service Pathologie du<br>mouvement<br>Avenue Molière 67098 STRASBOURG<br>Coordinateur : Pr Christine TRANCHANT<br>Autres neurologues : Pr M. ANHEIM, Dr O. LAGHA-<br>BOUKBIZA<br>Para-médicalux : orthophoniste, ergothérapeute,<br>psychologue, assistant social<br>Tel : 03 88 12 85 91 ou 03 88 12 85 92<br>Page Web du service<br>Nancy<br>Lunéville<br>Nancy<br>Starebourg<br>Stratbourg | <ul> <li>Elle récapitule : <ul> <li>L'adresse du Centre (à noter qu'en zoomant, vous arriverez sur la localisation du bâtiment précis)</li> <li>Le nom du Coordinateur du centre avec éventuellement le nom d'un référent</li> <li>Les noms des autres neurologues impliqués dans les consultations AMS</li> <li>Les ressources paramédicales éventuelles</li> <li>Les modalités de prise de rendez-vous (tel, mail,)</li> <li>Le lien sur la page Web du service concerné</li> </ul> </li> </ul> |

Chercher un lieu

Start typing.

x Tenner